|                              | Со                                                                                                    | ntract Load Notifications<br>Reference Guide                                                                                                    |
|------------------------------|----------------------------------------------------------------------------------------------------|----------------------------------------------------------------------------------------------------|
|                              | EDA Homepage                                                                                                    | EDA Administration Administration Options Contract Load Notifications                                                                                                    |
|                              |                                                                                                    |                                                                                                    |
| EDA Roles                    | EDA Roles<br>with the<br>capability to<br>search for a<br>Contract<br>Load<br>Notification                                          | Contract Load Notification DoDAACs                                                                                                    |
| Search<br>Criteria           | The user will<br>navigate to<br>the Contract<br>Load<br>Notifications<br>page and<br>enter criteria<br>to retrieve<br>desired data. | <ul> <li>Contract Number</li> <li>Delivery Order Number</li> </ul>                                                                                                    |
| Example:<br>Award<br>Details | Enter search<br>criteria to<br>return desired<br>contracts.                                                                         | To return all awards with a desired Contract Number or Delivery Order Number, the user will enter a value in the Contract Number field (required). The Delivery Order Number field is optional. |

|               |               | A user may create a Co<br>contracts existing in EDA | ion is loaded in EDA.<br>Intract Load Notificatio<br>A, adding or editing a r | on before or after the o<br>notification list will be rule | applicable contract has been le<br>estricted to the DoDAACs assoc | oaded in EDA. For<br>ciated with the use |
|---------------|---------------|-----------------------------------------------------|-------------------------------------------------------------------------------|------------------------------------------------------------|-------------------------------------------------------------------|------------------------------------------|
|               |               | On the search results sci                           | reen, select the Add N                                                        | otification button to a                                    | dd a notification for the desired                                 | d contract.                              |
|               |               | Contract Number<br>FU441718L0515                    | Delivery Order Number                                                         |                                                            |                                                                   |                                          |
|               |               | Q Search                                            |                                                                               |                                                            |                                                                   | S Cancel                                 |
|               |               | Check this box to notify this single list for       | all contract activity including modifications and deli                        | very orders.                                               |                                                                   |                                          |
| ٨ ما ما       | The user may  | Email =                                             | First Name 🚍                                                                  | Last Name 📻                                                | Organization =-                                                   | Actions                                  |
| Contract      | notifications |                                                     |                                                                               | K < <b>1</b> → H                                           |                                                                   |                                          |
| lotifications | specified     | Submit + Copy Notification List                     |                                                                               |                                                            |                                                                   | S Cancel                                 |
|               | connact.      |                                                     |                                                                               |                                                            |                                                                   |                                          |
|               |               | Enter Recipient information                         | tion and select Save.                                                         |                                                            |                                                                   |                                          |
|               |               | Add Notification                                    |                                                                               |                                                            | ×                                                                 |                                          |
|               |               | Desistent                                           |                                                                               |                                                            |                                                                   |                                          |
|               |               | Email *                                             |                                                                               |                                                            |                                                                   |                                          |
|               |               |                                                     | First Name                                                                    | Last Name                                                  | Organization                                                      |                                          |
|               |               |                                                     |                                                                               |                                                            |                                                                   |                                          |

|         |                | Contract Load Notifications<br>Contract Number<br>FU441718L0515                                                  | Delivery Order Number |                     |                 |          |  |  |  |
|---------|----------------|----------------------------------------------------------------------------------------------------|-----------------------|---------------------|-----------------|----------|--|--|--|
|         |                | Contract Number<br>FU441718L0515                                                                                 | Delivery Order Number |                     |                 |          |  |  |  |
|         |                |                                                                                                    |                       |                     |                 |          |  |  |  |
|         |                | Q Search                                                                                                    |                       |                     |                 | Cancel   |  |  |  |
|         |                | Check this box to notify this single list for all contract activity including modifications and delivery orders. |                       |                     |                 |          |  |  |  |
|         |                | + Add Notification                                                                                               |                       |                     |                 |          |  |  |  |
|         |                | Email ==<br>email@email.com                                                                                      | First Name =-         | Last Name =         | Organization =- | Actions  |  |  |  |
|         |                |                                                                                                    |                       | i< < <b>()</b> → >i |                 |          |  |  |  |
|         |                | Submit + Copy Notification                                                                                       | n List                |                     |                 | × Cancel |  |  |  |
|         |                |                                                                                                    |                       |                     |                 |          |  |  |  |
|         |                | Contract Load Notifications                                                                                      |                       |                     |                 | _        |  |  |  |
|         |                | Contract Number<br>FU441718L0515                                                                                 | Delivery Order Number |                     |                 |          |  |  |  |
|         | One or more    | Q. Search                                                                                                    |                       |                     |                 | Cancel   |  |  |  |
| Actions | edit or delete | Check this box to notify this single list for all contract activity including modifications and delivery orders. |                       |                     |                 |          |  |  |  |
|         | a Contract     | + Add Notification                                                                                               |                       |                     |                 |          |  |  |  |
|         | Notification.  | Email =                                                                                                    | First Name 📻          | Last Name 🚍         | Organization 📻  | Actions  |  |  |  |
|         |                | email@email.com                                                                                                  | Test                  | User                |                 |          |  |  |  |
|         |                |                                                                                                    |                       |                     |                 |          |  |  |  |
|         |                |                                                                                                    |                       |                     |                 |          |  |  |  |